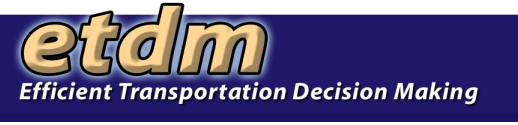

## Enter Project Data into the Environmental Screening Tool

- I. Introduction to the Environmental Screening Tool
- II. Logon to EST web site
- III. Overview of EST home page
  - A. Site Navigation
    - 1. Collapsible Left Menu
    - 2. Project Search Bar
    - 3. Top Navigation Bar (MyETDM, Bookmarks, and Site Map)
    - 4. Bottom Menu (Quick links to more information)
    - 5. Slide-Out Map
    - 6. Page Tool Bar
    - 7. Using Tabs
  - B. On-line help
- IV. User Preference
  - A. Set Up User Preference Wizard
  - B. Account Settings
- V. Introduction to 3 Methods for Adding Projects
  - A. Upload Existing Files
  - B. Create Project Wizard
  - C. Using Individual Forms and Map Editor
- VI. Transfer a Sample GIS File
- VII. Enter System Plan Summaries
- VIII. Add Project To Database Using The Wizard
  - A. Create Project Record
  - B. Create Alternative Corridor Record
  - C. Add Segment Lines
    - 1. Digitize Line Work
    - 2. Extract Segment Line From SHS Base Map
    - 3. Input Segment Attribute Data
- IX. Submit Project For GIS Analysis
- X. Review Analysis Results
  - A. Explore Resource Data Using Map Viewer
    - 1. Overview Of Map Viewer
    - 2. Navigate To Project Location
    - 3. Using The Data List And Map Tools
  - B. Review Standard Reports
    - 1. Project Description
    - 2. GIS Analysis Results
- XI. Update Project Status When Complete
- XII. Practice Hands-on Activity Worksheet

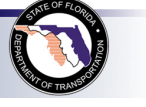

1